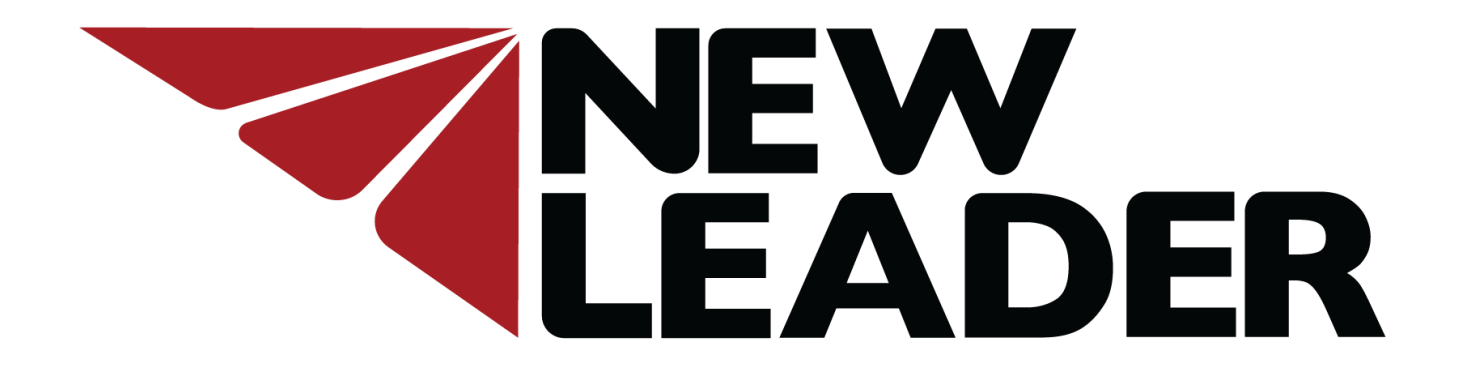

# **New Leader ISO Module Firmware**

Installation Instructions

# Installing New Leader ISO Module Firmware

The purpose of these instructions is to assist the technician with installing new firmware on New Leader modules. If this is your first time installing firmware on New Leader modules, review all the instructions. If you have previously installed firmware, you can skip to Part 2, beginning on page 7.

These instructions are grouped by subject:

- Part 1 Required Tools & Programs
- Part 2- Download Firmware Files
- Part 3- Connecting to Modules
- Part 4- Installing Firmware

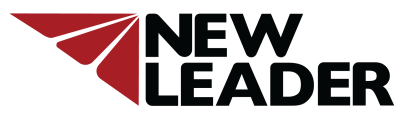

### Installing New Leader ISO Module Firmware Part 1 – Required Tools

- A laptop with the current version of Java installed.
- New Leader ISOBUS Diagnostic to USB kit, PN 315967, ordered directly from New Leader.
- 315967 Kit includes the following:

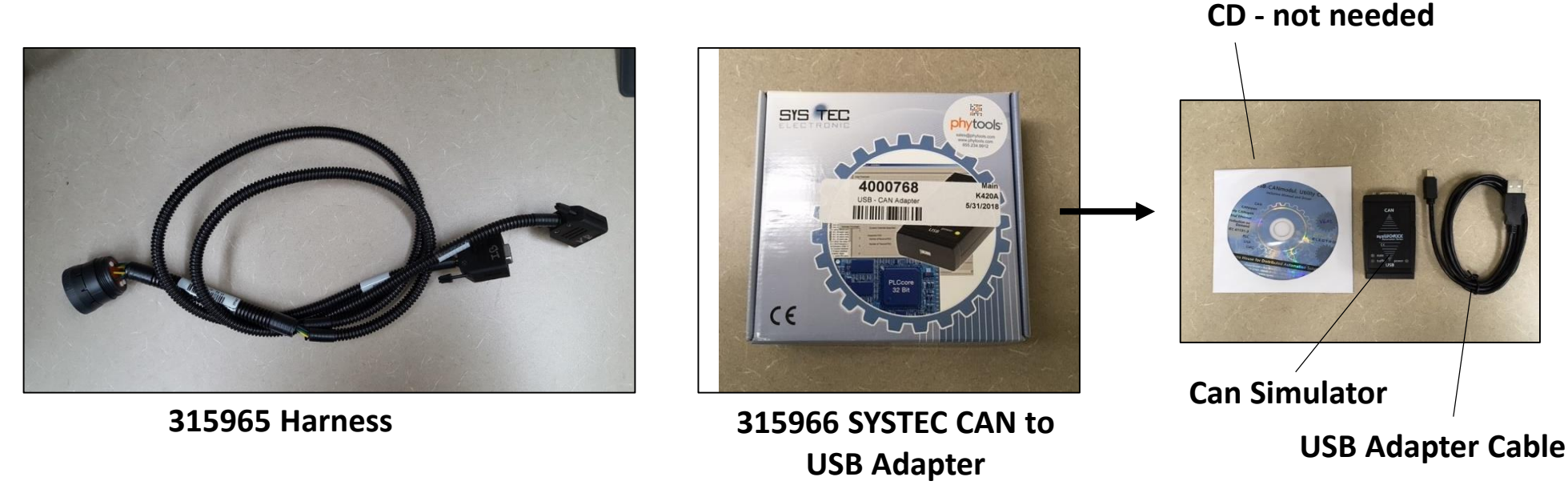

**Note:** If you already have access to the SYSTEC CAN to USB adapter, then you will only need to order harness 315965.

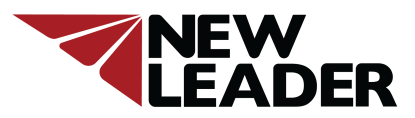

### Installing New Leader ISO Module Firmware Part 1- Required Programs

#### Introduction

- The Ag Leader Reprogramming Tool is a Java-based PC application that allows reprogramming of New Leader electronic modules. It is used in conjunction with the SYSTEC-electronic CAN-USB adapter (included in kit 315967).
- Note: The Reprogramming Tool *will not* reprogram New Leader modules when an Ag Leader display is present. Module firmware is updated through the Ag Leader display via a USB drive containing current module firmware. Contact your local Ag Leader dealer for more details.

#### Installation

The Reprogramming Tool requires the Java Runtime Environment to be installed on your PC. Unless you have specifically removed the Java Runtime Environment from your computer, Java should already be installed on your PC. To verify and/or install the Java Runtime Environment for your PC, go to <u>www.java.com</u>.

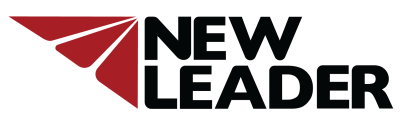

### Installing New Leader ISO Module Firmware Part 1- Required Programs

#### Installation –Continued

Another component you'll need installed on your PC is the SYSTEC driver. The driver provides an interface to the SYSTEC CAN-USB adapter. The latest driver from SYSTEC-electronic can be downloaded at

https://www.systec-electronic.com/en/company/support/device-driver/

Look for "USB-CANmodule Utility Disc" (shown below) and download.

**Note:** Version V6.04 was the most current version as of Nov. 2018. Periodically visit the above website for the most up to date version.

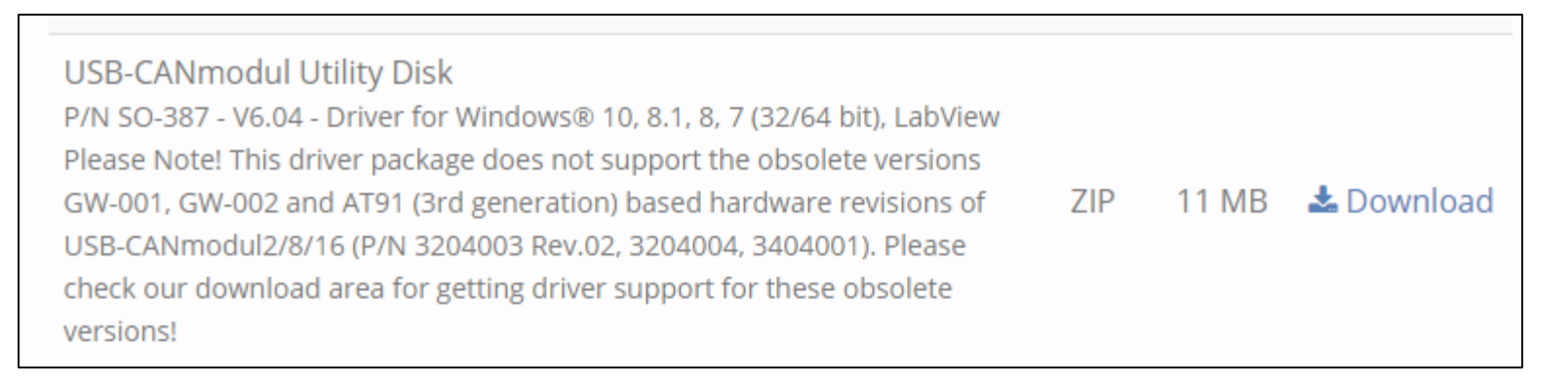

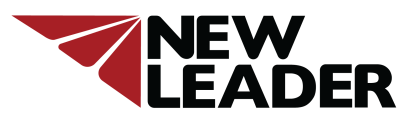

### Installing New Leader ISO Module Firmware Part 1- Required Programs

#### Installation –Continued

Extract the file. Follow the instructions labeled "readme". Open the file labeled  $\underline{SO-387}$  and follow the prompts to install.

| □ Name          | Date modified      | Туре             | Size      |
|-----------------|--------------------|------------------|-----------|
| 👿 readme        | 11/14/2018 9:40 AM | Rich Text Format | 2 KB      |
| 👿 revision      | 11/14/2018 9:40 AM | Rich Text Format | 33 KB     |
| <b>授</b> SO-387 | 11/14/2018 9:40 AM | Application      | 10,935 KB |

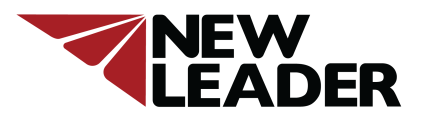

### Updating New Leader ISO Module Firmware Part 1- Required Programs

The Reprogramming Tool and current module firmware are available on the New Leader website listed below.

https://newleader.com/newleader-support/

- 1. Download the zip file labeled <u>downloads</u> and extract the file.
- Open the new folder labeled <u>downloads</u>. You will be using the files labeled <u>AgLeaderReprograjmingTool</u>. The ISOBUS CAN Logger file is not needed for this procedure.

| Name Name                   | Date modified     | Туре        | Size      |
|-----------------------------|-------------------|-------------|-----------|
| ൿ AgLeaderReprogrammingTool | 8/28/2018 1:12 PM | Application | 11,096 KB |
| ൿ ISOBUS CAN Logger         | 8/28/2018 1:12 PM | Application | 163 KB    |

3. Open the <u>AgLeaderReprogrammingTool</u> and follow the prompts to install. When this program is installed it will automatically create a folder on your hard drive labeled <u>AgLeader Firmware Files</u>. You will need to know the location of this folder in the next step.

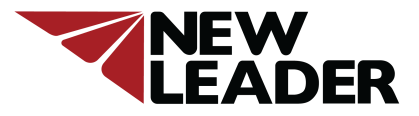

### Updating New Leader ISO Module Firmware Part 2- Download Firmware Files

The current module firmware is available on the New Leader website listed below:

https://newleader.com/newleader-support/

- 1. Download the zip file labeled <u>Current firmware</u>. Extract the file.
- Open the extracted folder labeled <u>Current firmware</u>. Copy all these files and paste into the <u>AgLeader</u> <u>Firmware Files</u> folder located on your hard drive.

| Vame                                             | Туре     | Compressed size | Password | Size     |
|--------------------------------------------------|----------|-----------------|----------|----------|
| 4003446_NEW_LEADER_G5_RATE_CONTROL_2_1_0_0fw3    | FW3 File | 247 KB          | No       | 957 KB   |
| 4003447_NEW_LEADER_BODY_ACCESSORIES_2_1_0_0.fw3  | FW3 File | 211 KB          | No       | 818 KB   |
| 4003448_NEW_LEADER_G5_SPREADER_SWATH_2_2_0_0.fw3 | FW3 File | 245 KB          | No       | 958 KB   |
| 4003448_NEW_LEADER_G5_SPREADER_SWATH_2_2_0_0.hx1 | HX1 File | 206 KB          | No       | 823 KB   |
| G5 WSM 2.6.0.0.fw3                               | FW3 File | 1,339 KB        | No       | 5,238 KB |

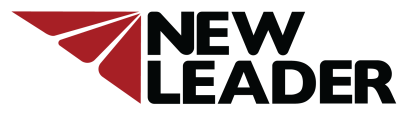

### Updating New Leader ISO Module Firmware Part 3- Connecting to Modules

New Leader USB to Can Simulator Adapter, PN 315966, connections

Connect the USB adapter cable to the CAN simulator, then the CAN simulator to the **Vehicle Bus** connector on the ISO Diagnostic to USB Interface Harness.

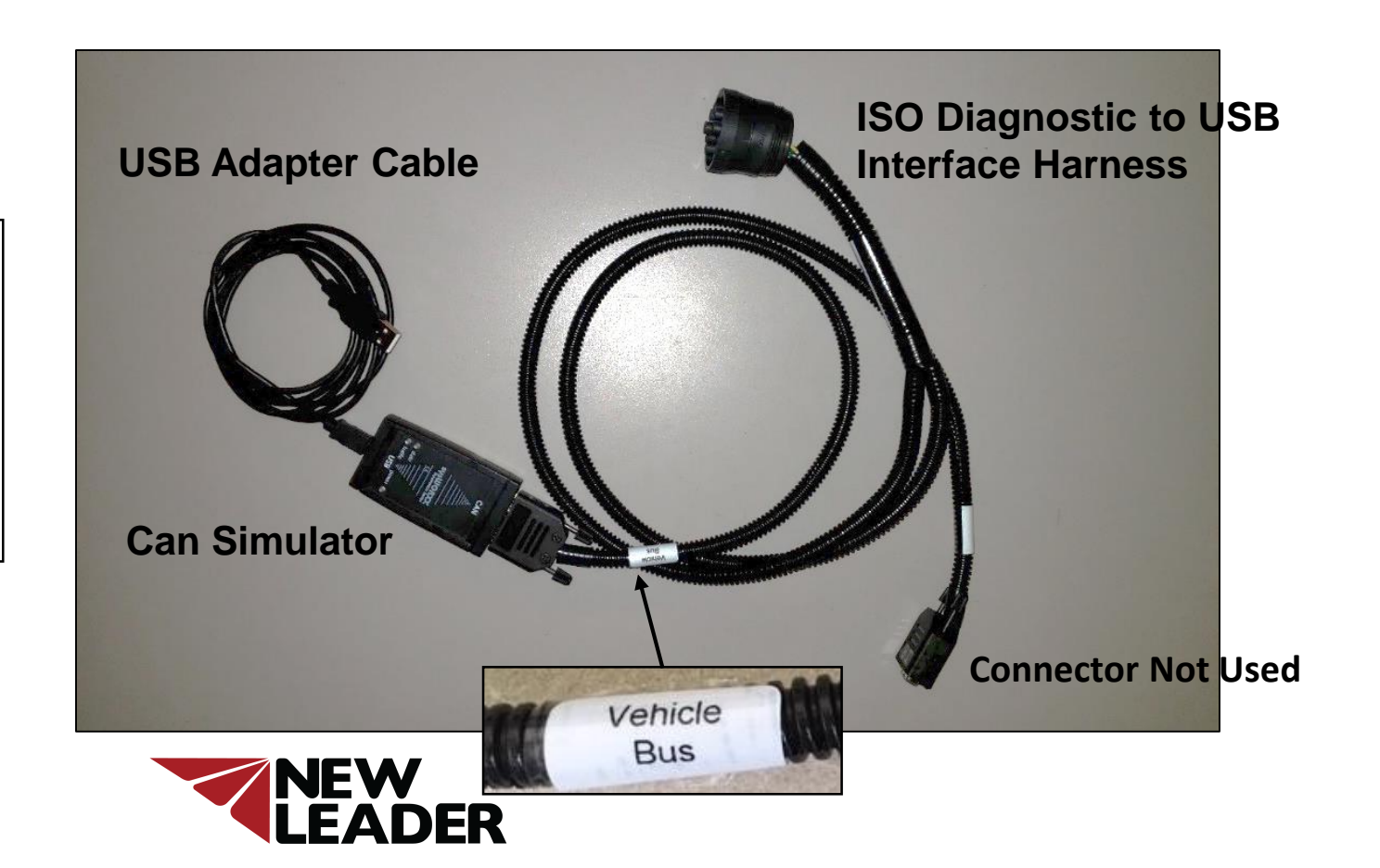

Part 3- Connecting to Modules

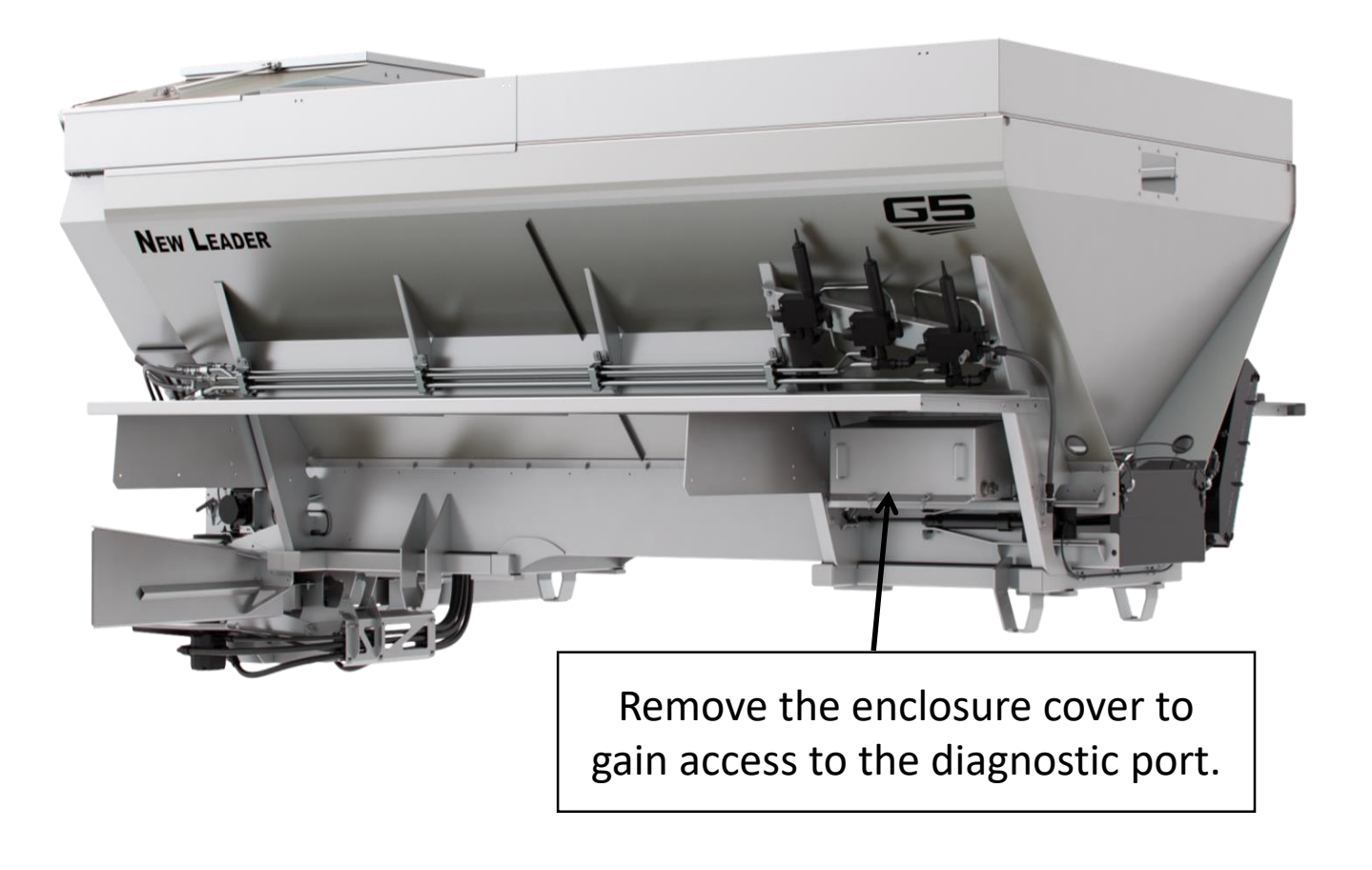

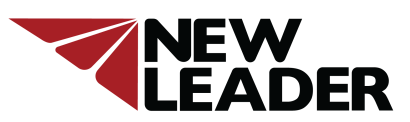

#### Part 3- Connecting to Modules

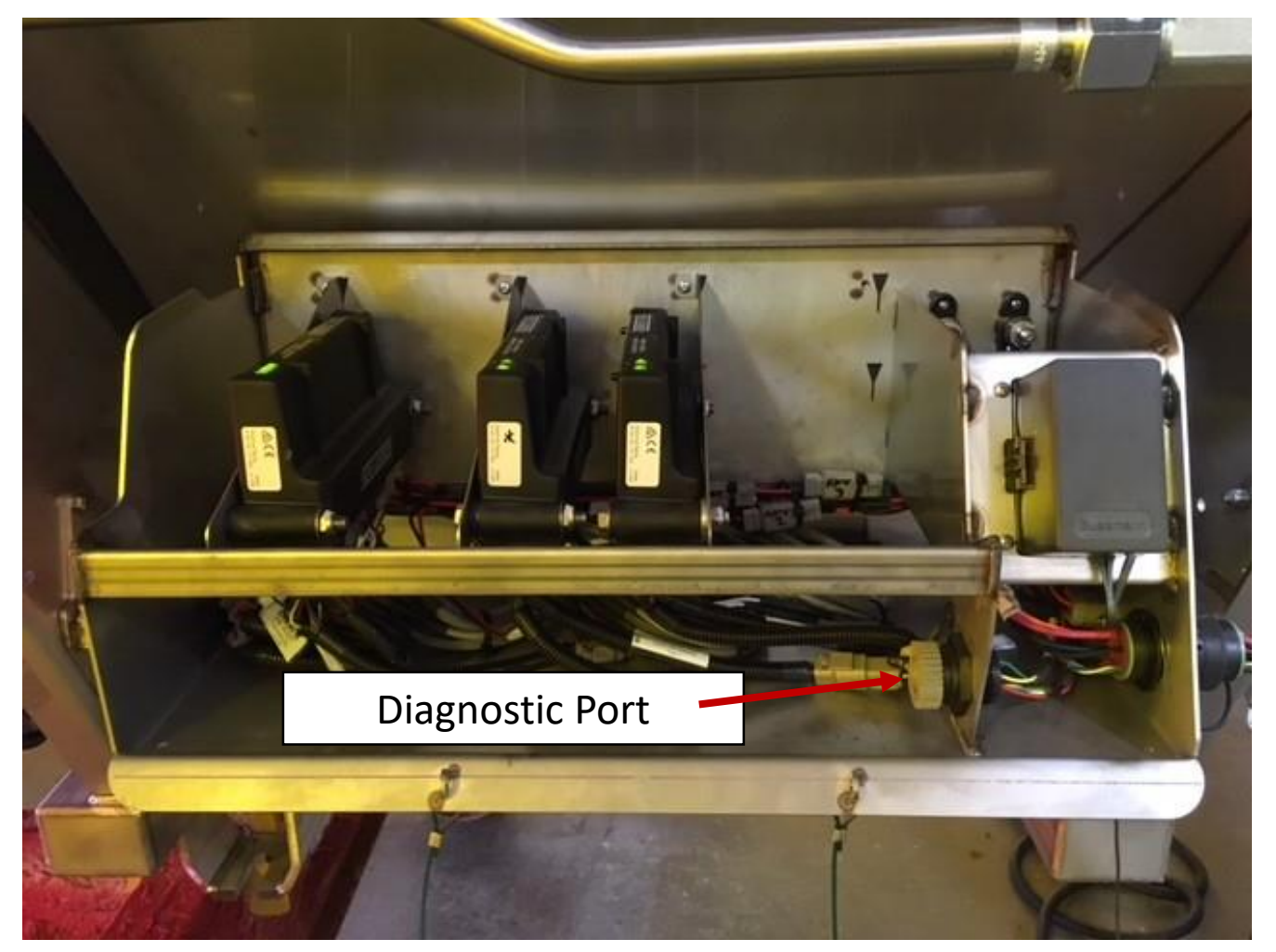

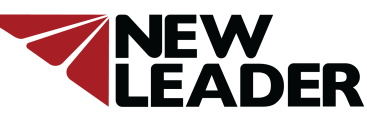

#### Part 3- Connecting to Modules

Connect the ISO Diagnostic to USB Interface Harness to the Diagnostic Port. Then power up the in-cab display and plug the USB Adapter Cable into your laptop.

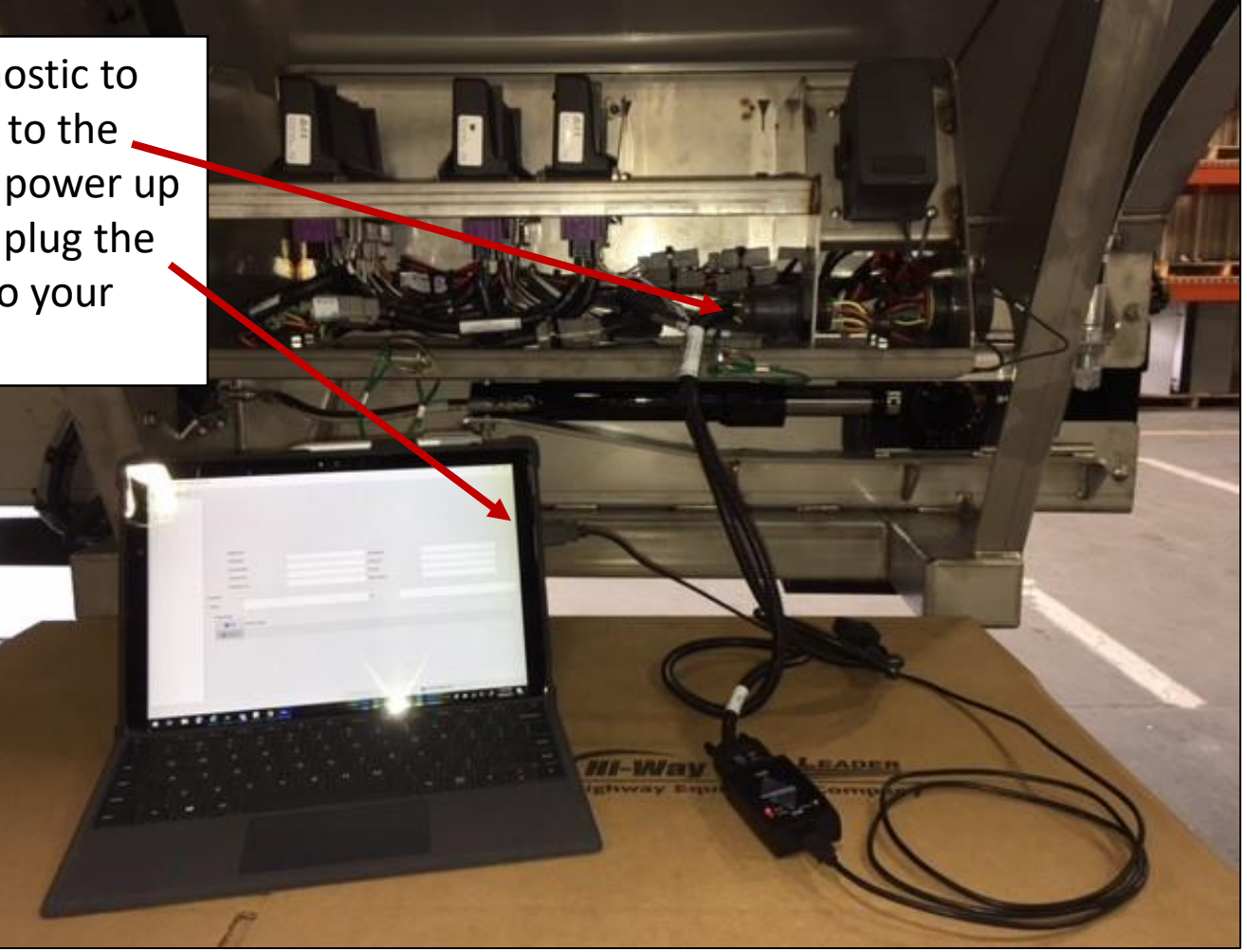

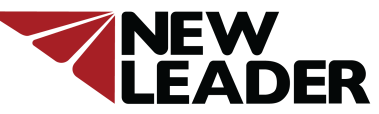

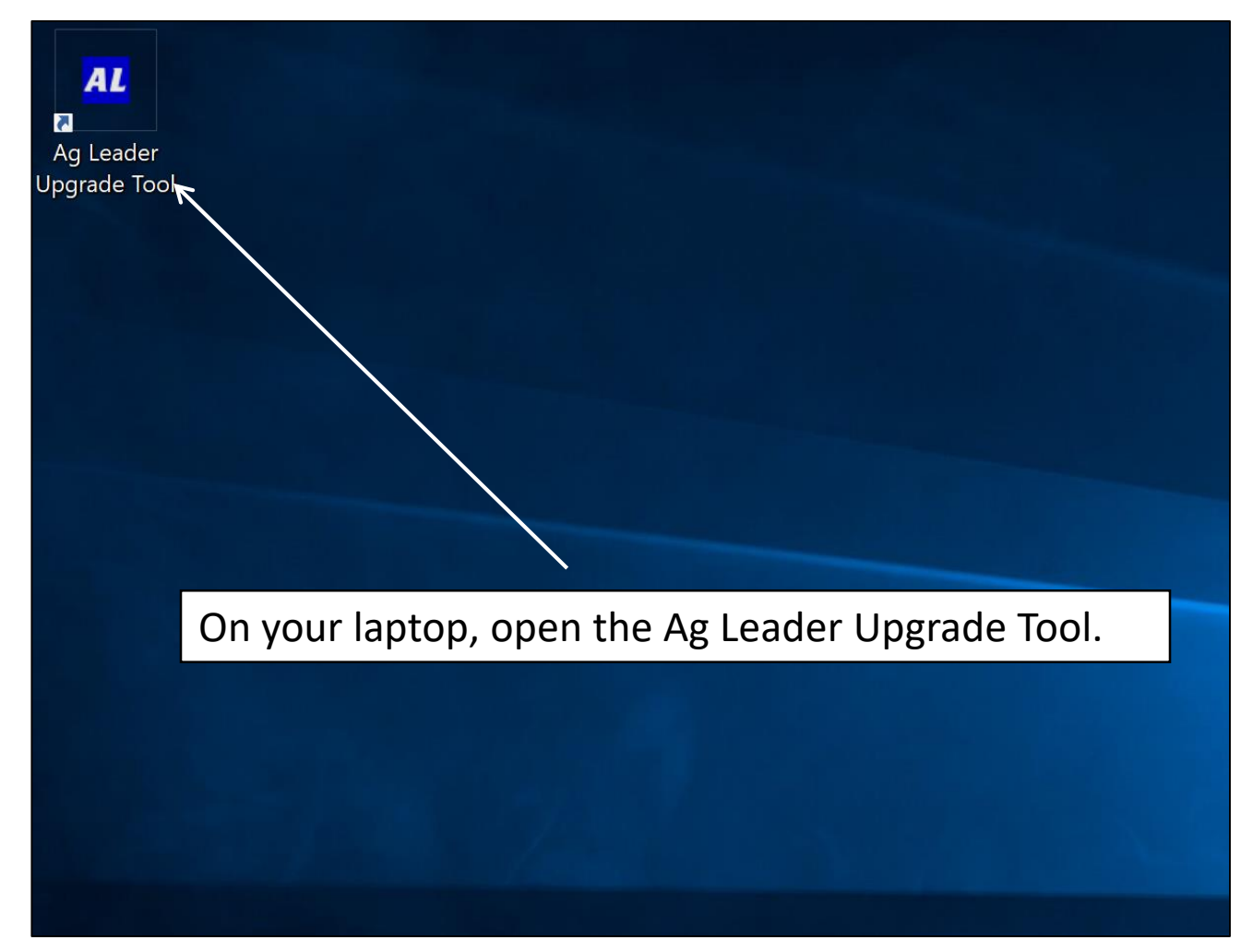

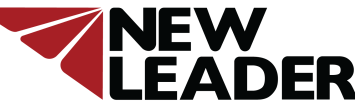

| Ag Leader Reprogramming Tool 2.5.0<br>Menu About | Pr<br>th<br>Cl<br>ar<br>ca<br>th | ress the Green<br>here is a commu<br>ose the Ag Lea<br>nd recheck all h<br>hble from the la<br>hen open the Ag | Arrow. Note: If the<br>unication problem b<br>der Upgrade Tool pr<br>narness connections<br>aptop and power up<br>g Leader Upgrade To | arrow is grey i<br>between the la<br>cogram, power<br>. Disconnect,<br>the in-cab dis<br>pol program ag | instead of green, then<br>ptop and the module.<br>r down the in-cab display,<br>then reconnect the USB<br>play. Wait 20 seconds<br>gain. |
|--------------------------------------------------|----------------------------------|----------------------------------------------------------------------------------------------------|----------------------------------------------------------------------------------------------------|----------------------------------------------------------------------------------------------------|----------------------------------------------------------------------------------------------------|
|                                                  |                                  | Module Info                                                                                                    |                                                                                                    |                                                                                                    |                                                                                                    |
|                                                  |                                  | CAN Name:                                                                                                    |                                                                                                    | CAN Address:                                                                                            |                                                                                                    |
|                                                  |                                  | Serial Number:                                                                                                 |                                                                                                    | Product ID:                                                                                             |                                                                                                    |
|                                                  |                                  | Hardware ID:                                                                                                   |                                                                                                    | Runtime:                                                                                                |                                                                                                    |
|                                                  |                                  | Hardware Rev:                                                                                                  |                                                                                                    | Boots Counter:                                                                                          |                                                                                                    |
| Fin                                              | mware                            |                                                                                                    |                                                                                                    |                                                                                                    |                                                                                                    |
| Ve                                               | ersion:                          |                                                                                                    |                                                                                                    | ID:                                                                                                    |                                                                                                    |
|                                                  | Programmi                        | rogram                                                                                                    |                                                                                                    |                                                                                                    |                                                                                                    |
|                                                  |                                  |                                                                                                    |                                                                                                    |                                                                                                    |                                                                                                    |

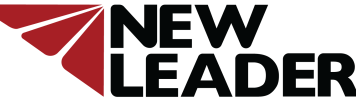

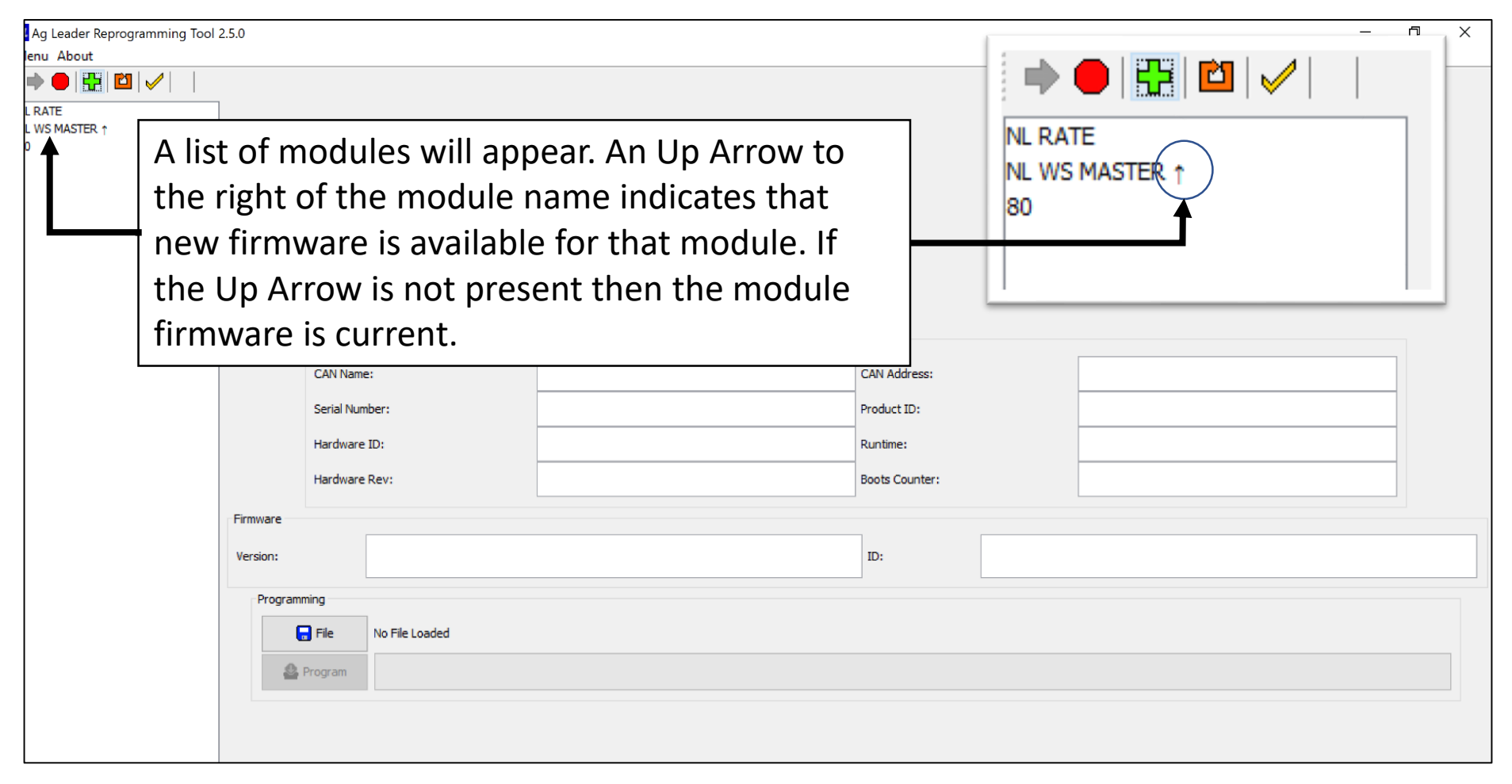

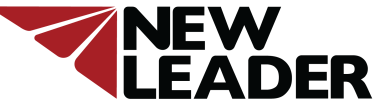

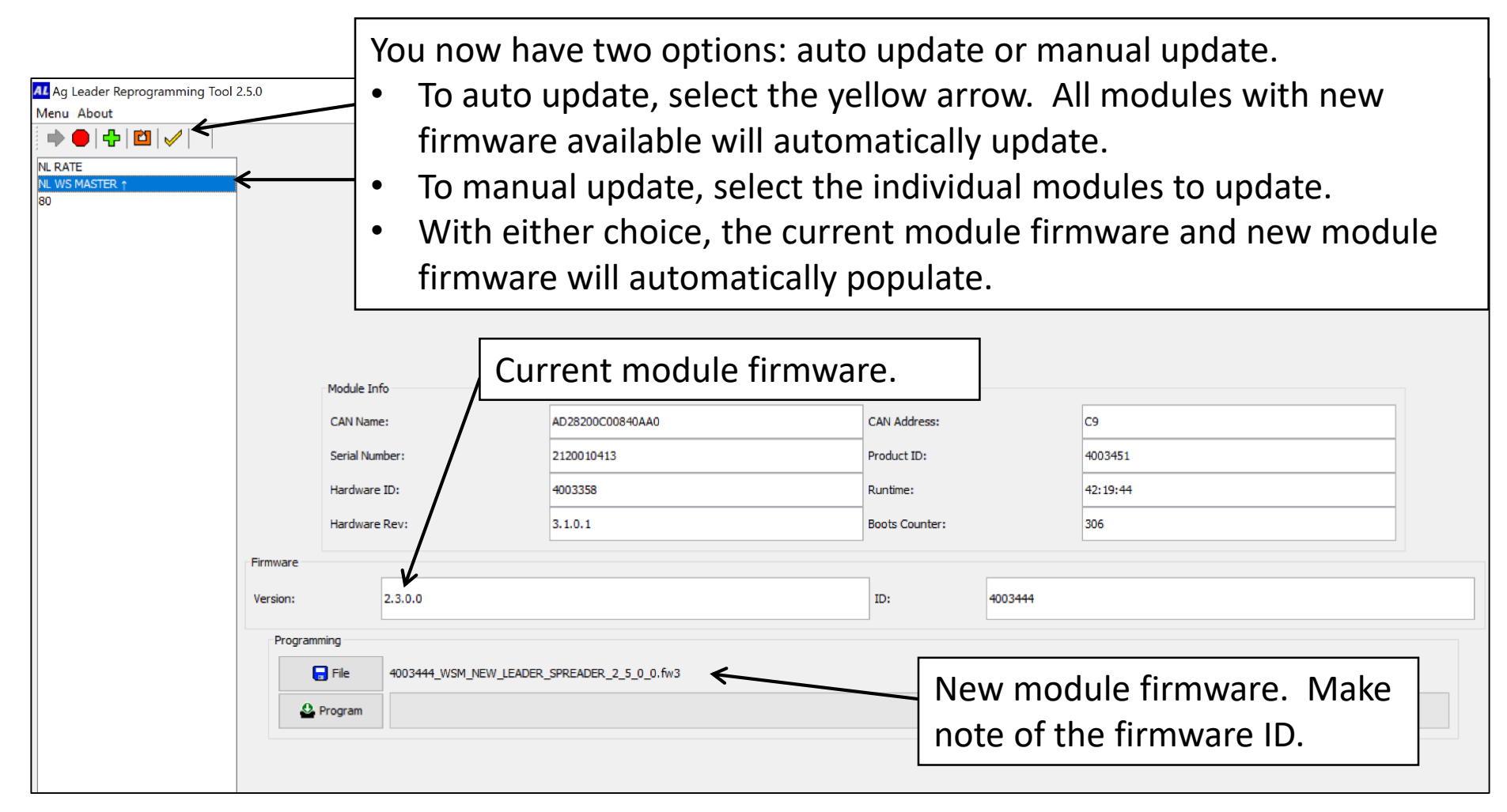

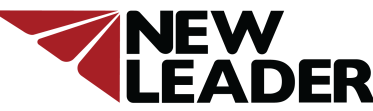

| AL Ag Leader Reprogramming Tool 2<br>Menu About | 2.5.0    |                                       |                                     |                     | - 0 ×   |
|-------------------------------------------------|----------|---------------------------------------|-------------------------------------|---------------------|---------|
|                                                 |          |                                       |                                     |                     |         |
|                                                 | Pr<br>wi | ress the Program<br>ill appear, press | n button to start<br>OK.<br>I       | the update. A wa    | arning  |
|                                                 |          | Module Info                           |                                     |                     |         |
|                                                 |          | CAN Name: 1                           | B29200C00840AA0                     | CAN Address:        | C9      |
|                                                 |          | Serial Number: 2                      | 120010523                           | Product ID:         | 4003451 |
|                                                 |          | Hardware ID: 4                        | 003358 Ag Leader Reprogramm ng Tool | X ne:               | 0:17:03 |
|                                                 |          | Hardware Rev: 3                       | .1.0.1 Do not disrupt or disc       | onnect Counter:     | 15      |
|                                                 | Firmware |                                       |                                     | programming.        |         |
|                                                 | Version: | 2.3.0.0                               | in a module becomin                 | g unusable. 4003444 |         |
|                                                 | Program  | mminp                                 | ОК                                  |                     |         |
|                                                 | (<br>2   | 4003444_WSM_NEW_LEADER_SI             | PREADER_2_5_0_0.fw3                 |                     |         |
|                                                 |          |                                       |                                     |                     |         |

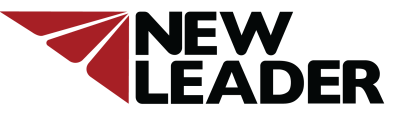

| Ag Leader Reprogramming Tool<br>Menu About<br>Menu About<br>NL RATE<br>80<br>NL WS MASTER | 2.5.0    | The statu<br>complete<br>bar begin<br>preparatio | The status bar will begin filling and also display percentage<br>complete. Be patient. Several seconds will pass before the status<br>bar begins filling. The program is erasing current firmware in<br>preparation for installing new firmware. |                         |                 |  |  |  |  |
|-------------------------------------------------------------------------------------------|----------|--------------------------------------------------|----------------------------------------------------------------------------------------------------|-------------------------|-----------------|--|--|--|--|
|                                                                                           |          | Module Info<br>CAN Name:                         | 1B29200C00840AA0                                                                                                    | CAN Address:            | C9              |  |  |  |  |
|                                                                                           |          | Serial Number:<br>Hardware ID:                   | 2120010523<br>4003358                                                                                                    | Product ID:<br>Runtime: | 4003451 0:17:03 |  |  |  |  |
|                                                                                           | -        | Hardware Rev:                                    | 3.1.0.1                                                                                                    | Boots Counter:          | 15              |  |  |  |  |
|                                                                                           | Version: | 255.255.255.255                                  |                                                                                                    | ID:                     |                 |  |  |  |  |
|                                                                                           | Programm | ming<br>File 4003444_WSM_NEW_LEADER<br>Cancel    | 4003444_WSM_NEW_LEADER_SPREADER_2_5_0_0.fw3                                                                                                    |                         |                 |  |  |  |  |
|                                                                                           |          |                                                  |                                                                                                    |                         |                 |  |  |  |  |

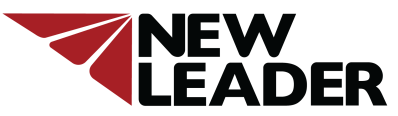

| Ag Leader Reprogramming Tool 2.<br>Menu About  NL RATE 80 NL WS MASTER | Yo<br>•<br>•<br>Ca<br>fir                        | u ma<br>odul<br>Clos<br>Rec<br>upc<br>utio<br>mwa | ay receive<br>e firmware<br>se the Upd<br>onnect the<br>lating the i<br>n: The mo<br>are upgrad | a mes<br>e has<br>late T<br>e USB<br>modu<br>odule<br>e is re | ssage of<br>not succ<br>ool Prog<br>cable, o<br>le firmw<br>is unusa<br>equired f | "Progr<br>essfull<br>ram, u<br>pen th<br>are as<br>ble in<br>for con | amming T<br>y updated<br>nplug the<br>le Update<br>before.<br>this state.<br>tinued us | Timeout<br>I.<br>USB cat<br>Tool Pro<br>Comple<br>e. | ". This indicate<br>ole, and wait<br>ogram, and p<br>eting the mo | ates the<br>20 seconds.<br>proceed with<br>dule |
|------------------------------------------------------------------------|--------------------------------------------------|---------------------------------------------------|-------------------------------------------------------------------------------------------------|---------------------------------------------------------------|-----------------------------------------------------------------------------------|----------------------------------------------------------------------|----------------------------------------------------------------------------------------|------------------------------------------------------|-------------------------------------------------------------------|-------------------------------------------------|
|                                                                        |                                                  | Module Ir                                         | fo                                                                                              |                                                               |                                                                                   |                                                                      |                                                                                        |                                                      |                                                                   |                                                 |
|                                                                        |                                                  | CAN Nan                                           | e:                                                                                              | 1B29200C0                                                     | 0840AA0                                                                           |                                                                      | CAN Address:                                                                           | C9                                                   |                                                                   |                                                 |
|                                                                        |                                                  | Serial Nu                                         | mber:                                                                                           | 2120010523                                                    | 3                                                                                 |                                                                      | Product ID:                                                                            | 4003                                                 | 451                                                               |                                                 |
|                                                                        |                                                  | Hardwar                                           | e ID:                                                                                           | 4003358                                                       |                                                                                   | /                                                                    | Runtime:                                                                               | 0:17                                                 | :03                                                               |                                                 |
|                                                                        |                                                  | Hardwar                                           | e Rev:                                                                                          | 3.1.0.1                                                       | Ag Leader Reprogram                                                               | nming Tool                                                           | × <sub>Counter:</sub>                                                                  | 15                                                   |                                                                   |                                                 |
|                                                                        | Firmware                                         |                                                   |                                                                                                 |                                                               | Programm                                                                          | ing Timeout                                                          |                                                                                        |                                                      |                                                                   |                                                 |
|                                                                        | Version:                                         |                                                   | 255.255.255.255                                                                                 |                                                               |                                                                                   | OK                                                                   | ID:                                                                                    |                                                      |                                                                   |                                                 |
|                                                                        | Programming                                      |                                                   |                                                                                                 |                                                               |                                                                                   |                                                                      |                                                                                        |                                                      |                                                                   |                                                 |
|                                                                        | File 4003444_WSM_NEW_LEADER_SPREADER_2_5_0_0.fw3 |                                                   |                                                                                                 |                                                               |                                                                                   |                                                                      |                                                                                        |                                                      |                                                                   |                                                 |
|                                                                        |                                                  | Program                                           |                                                                                                 |                                                               |                                                                                   |                                                                      | 23%                                                                                    |                                                      |                                                                   |                                                 |
|                                                                        |                                                  |                                                   |                                                                                                 |                                                               |                                                                                   |                                                                      |                                                                                        |                                                      |                                                                   |                                                 |

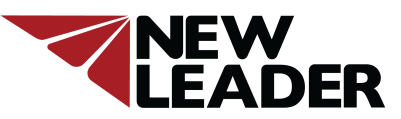

| Ag Leader Reprogramming Tool .<br>Menu About | 2.5.0    |                |                | _ | đ | × |
|----------------------------------------------|----------|----------------|----------------|---|---|---|
| Again pres                                   | s the    | Green Arrow    |                |   |   |   |
|                                              |          | Green / arow.  |                |   |   |   |
|                                              |          | Module Info    |                |   |   |   |
|                                              |          | CAN Name:      | CAN Address:   |   |   |   |
|                                              |          | Serial Number: | Product ID:    |   |   |   |
|                                              |          | Hardware ID:   | Runtime:       |   |   |   |
|                                              |          | Hardware Rev:  | Boots Counter: |   |   |   |
|                                              | Firmware |                |                |   |   |   |
|                                              | Version: |                | ID:            |   |   |   |
|                                              | Program  | Program        |                |   |   |   |

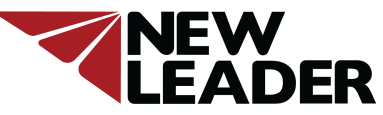

### Updating New Leader ISO Module Firmware Part 4- Installing Firmware

| Ag Leader Reprogramming Too<br>Menu About | ol 2.5.0             |                                                  |                                                                               |                                                                          | – ō ×                                                                          |
|-------------------------------------------|----------------------|--------------------------------------------------|-------------------------------------------------------------------------------|--------------------------------------------------------------------------|--------------------------------------------------------------------------------|
|                                           |                      | Choose th<br>previously<br>new firmy<br>manually | e module that w<br>next to the moving<br>vare will no long<br>chosen from the | vas previously cho<br>dule name will no<br>er automatically<br>File tab. | osen. The Arrow that was<br>o longer be displayed. The<br>populate and must be |
|                                           |                      | Module Info                                      |                                                                               |                                                                          |                                                                                |
|                                           |                      | CAN Name:                                        | 1B29200C00840AA0                                                              | CAN Address:                                                             | C9                                                                             |
|                                           |                      | Serial Number:                                   | 2120010523                                                                    | Product ID:                                                              | 4003451                                                                        |
|                                           |                      | Hardware ID:                                     | 4003358                                                                       | Runtime:                                                                 | 0:17:03                                                                        |
|                                           |                      | Hardware Rev:                                    | 3.1.0.1                                                                       | Boots Counter:                                                           | 15                                                                             |
|                                           | Firmware             |                                                  |                                                                               |                                                                          |                                                                                |
|                                           | Version:             | 255.255.255.255                                  |                                                                               | ID:                                                                      |                                                                                |
|                                           | Version: 255.255.255 |                                                  |                                                                               |                                                                          |                                                                                |

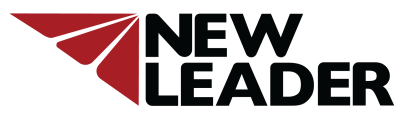

### Updating New Leader ISO Module Firmware Part 4- Installing Firmware

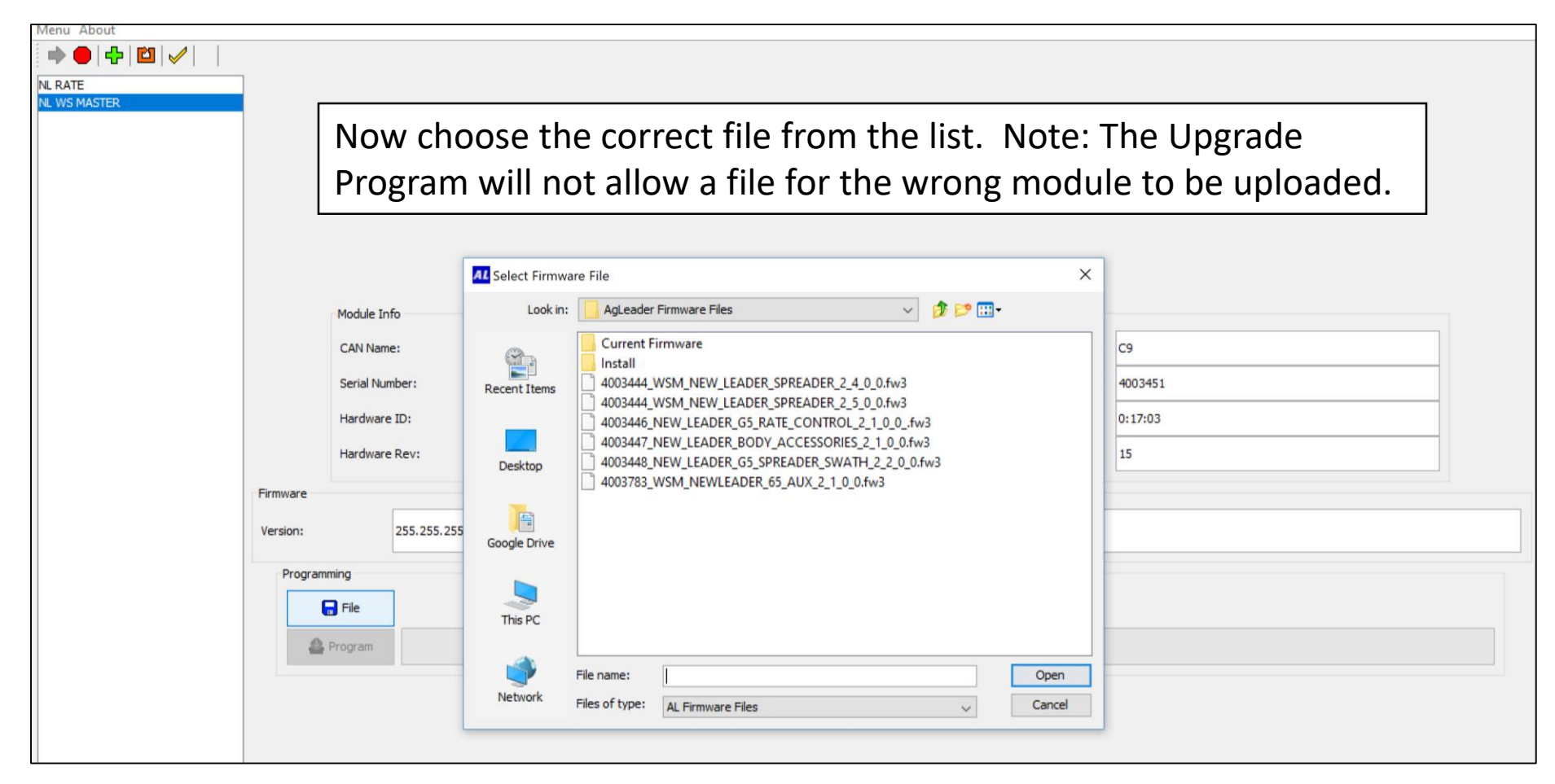

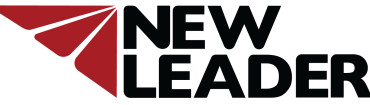

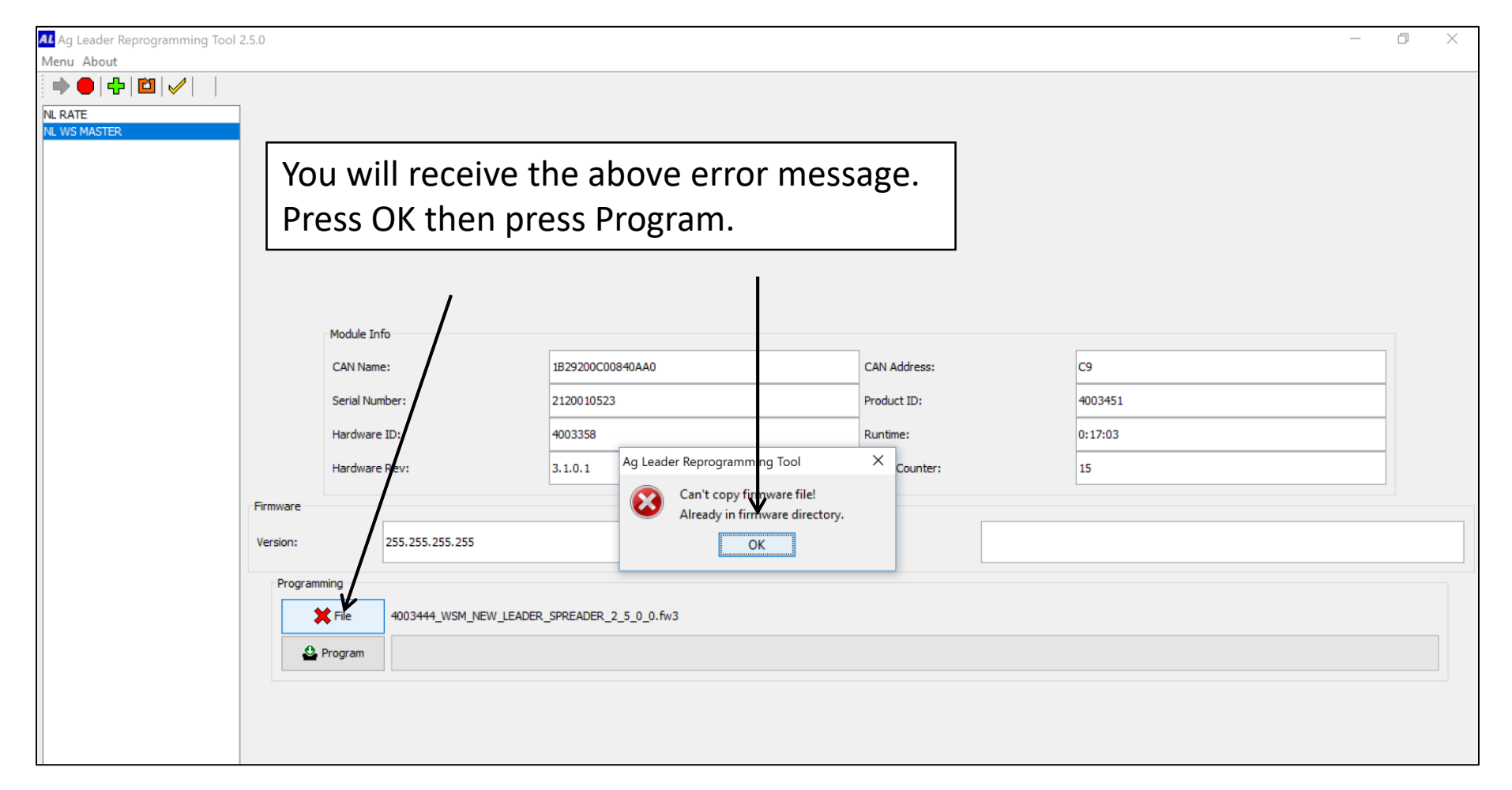

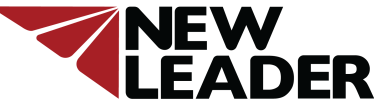

| AL Ag Leader Reprogramming Tool 2 | 2.5.0    |                             |                         |                      |         |                |        |               | - | ٥ | × |
|-----------------------------------|----------|-----------------------------|-------------------------|----------------------|---------|----------------|--------|---------------|---|---|---|
|                                   |          |                             |                         |                      |         |                |        |               |   |   |   |
| NL RATE<br>80<br>NL WS MASTER     | -        |                             |                         |                      |         |                |        |               |   |   |   |
|                                   |          | The u                       | pdate will              | begin as befo        | ore and | the stat       | us bar | will fill and |   |   |   |
|                                   |          | displa                      | y percenta              | age complete.        | •       |                |        |               |   |   |   |
|                                   | _        |                             |                         |                      |         |                |        |               |   |   |   |
|                                   |          | Module Info                 |                         |                      |         |                |        |               |   |   |   |
|                                   |          | CAN Name:                   |                         | 1B29200C00840AA0     |         | CAN Address:   |        | С9            |   | ] |   |
|                                   |          | CAN Name:<br>Serial Number: |                         | 2120010523           |         | Product ID:    |        | 4003451       |   |   |   |
|                                   |          | Hardware II                 | D:                      | 4003358              |         | Runtime:       |        | 0:17:03       |   |   |   |
|                                   |          | Hardware R                  | ev:                     | 3.1.0.1              |         | Boots Counter: |        | 15            |   |   |   |
|                                   | Firmware | e                           |                         |                      |         |                |        |               |   |   |   |
|                                   | Version: | 25                          | 55.255.255.255          |                      |         | ID:            |        |               |   |   |   |
|                                   | Prog     | gramming                    | 4003444_WSM_NEW_LEADER_ | spreader_2_5_0_0.fw3 |         |                |        |               |   |   |   |
|                                   |          | 🐣 Cancel                    |                         |                      |         | 20%            |        |               |   |   |   |
|                                   |          |                             |                         |                      |         |                |        |               |   |   |   |
|                                   |          |                             |                         |                      |         |                |        |               |   |   |   |

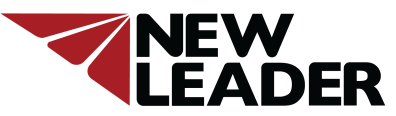

| Ag Leader Reprogramming Tool 2 | 2.5.0    |                     |                              |                      |          |              |        |         | _ |  |
|--------------------------------|----------|---------------------|------------------------------|----------------------|----------|--------------|--------|---------|---|--|
| Menu About                     |          |                     |                              |                      |          |              |        |         |   |  |
|                                |          |                     |                              |                      |          |              |        |         |   |  |
| NL RATE<br>NL WS MASTER        |          |                     | <b></b>                      |                      |          |              |        |         |   |  |
|                                |          |                     | When the update is complete, |                      |          |              |        |         |   |  |
|                                |          |                     | choose                       | OK.                  |          |              |        |         |   |  |
|                                |          |                     | L                            |                      |          |              |        |         |   |  |
|                                |          |                     |                              |                      |          |              |        |         |   |  |
|                                |          | Module Info         |                              |                      |          |              |        |         |   |  |
|                                |          | CAN Name:           | 1B29200C00                   | 1840AA0              |          | CAN Address: | С9     |         |   |  |
|                                |          | Serial Number:      | 2120010523                   |                      |          | Product ID:  |        | 4003451 |   |  |
|                                |          | Hardware ID:        | 4003358                      |                      | ,        | Runtime:     | 0:17:0 | 3       |   |  |
|                                |          | Hardware Rev:       | 3.1.0.1                      | Ag Leader Reprogramm | ing Tool | × Counter:   | 15     |         |   |  |
|                                | Firmware |                     |                              | Programming          | Complete |              |        |         |   |  |
|                                | Version: | 255.255.255.255     |                              | 0                    | ικ       | ID:          |        |         |   |  |
|                                | Programm | ning                |                              |                      |          |              |        |         |   |  |
|                                | *        | File 4003444_WSM_NE | W_LEADER_SPREADER_2          | 2_5_0_0.fw3          |          |              |        |         |   |  |
|                                | 🕰 P      | Program             |                              |                      |          | 100%         |        |         |   |  |
|                                |          |                     |                              |                      |          |              |        |         |   |  |
|                                |          |                     |                              |                      |          |              |        |         |   |  |

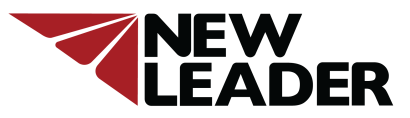

### Updating New Leader ISO Module Firmware Part 4- Installing Firmware

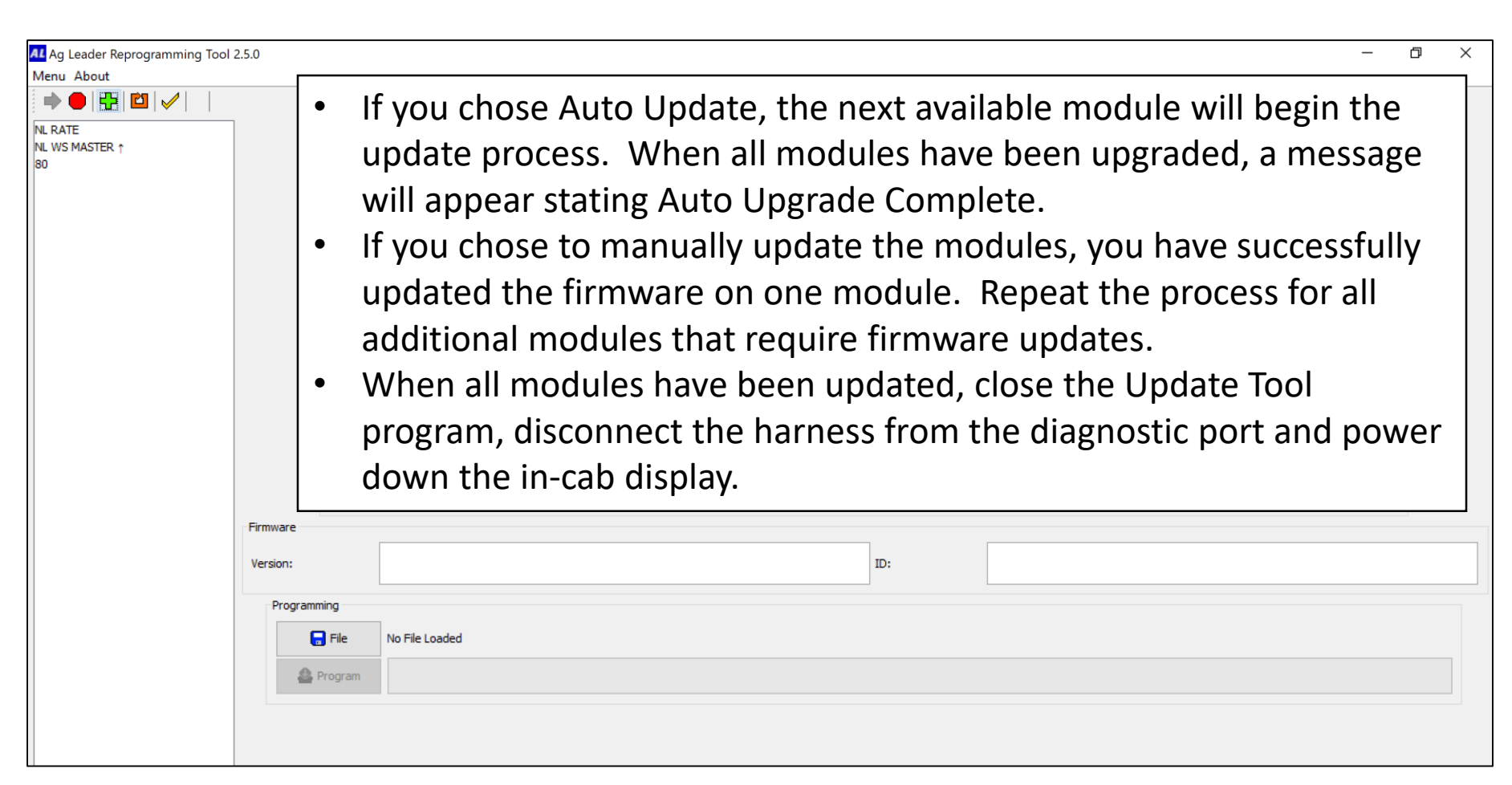

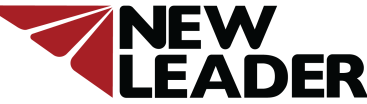